## CONOCE

como funciona la

Ten en CUENTA Debes ser guía profesional

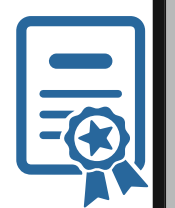

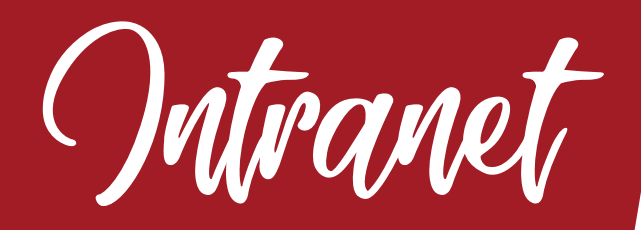

de AppToTrip

descubre el Mundo aTU manera \_\_\_\_\_

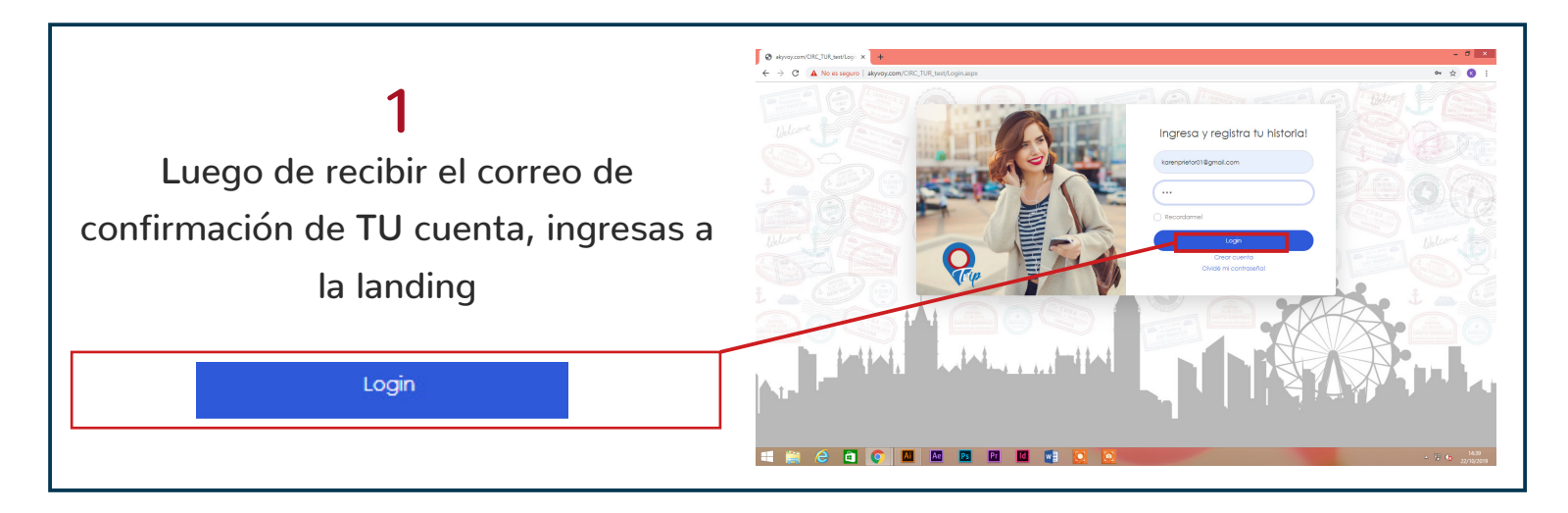

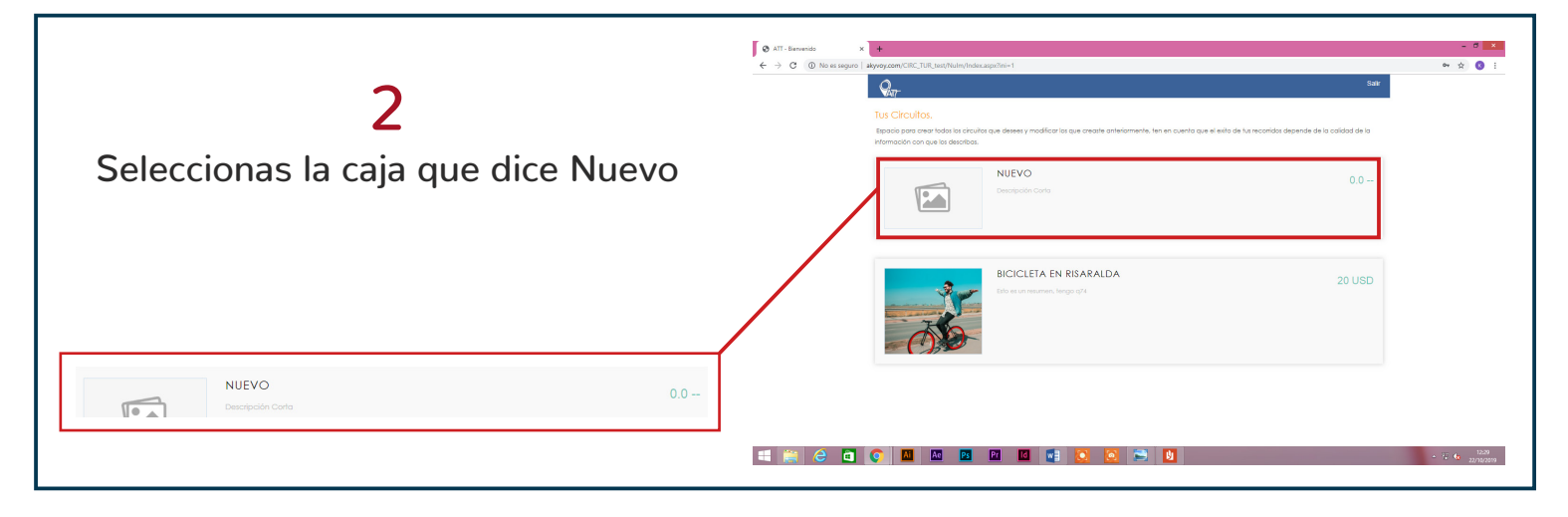

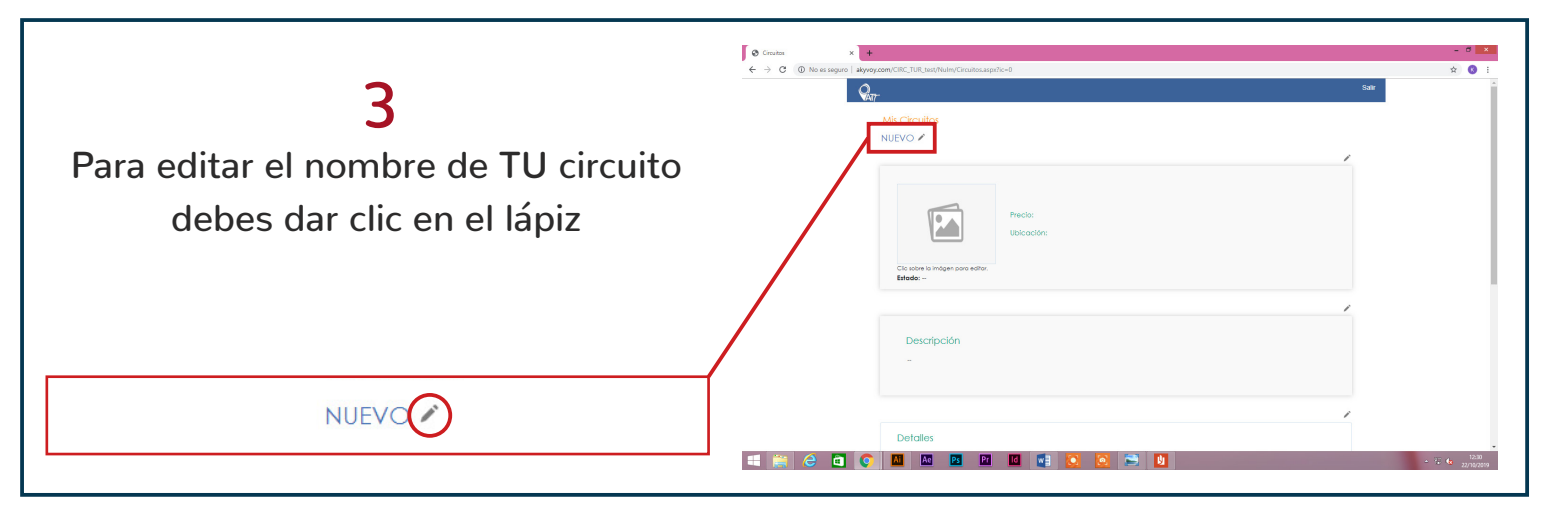

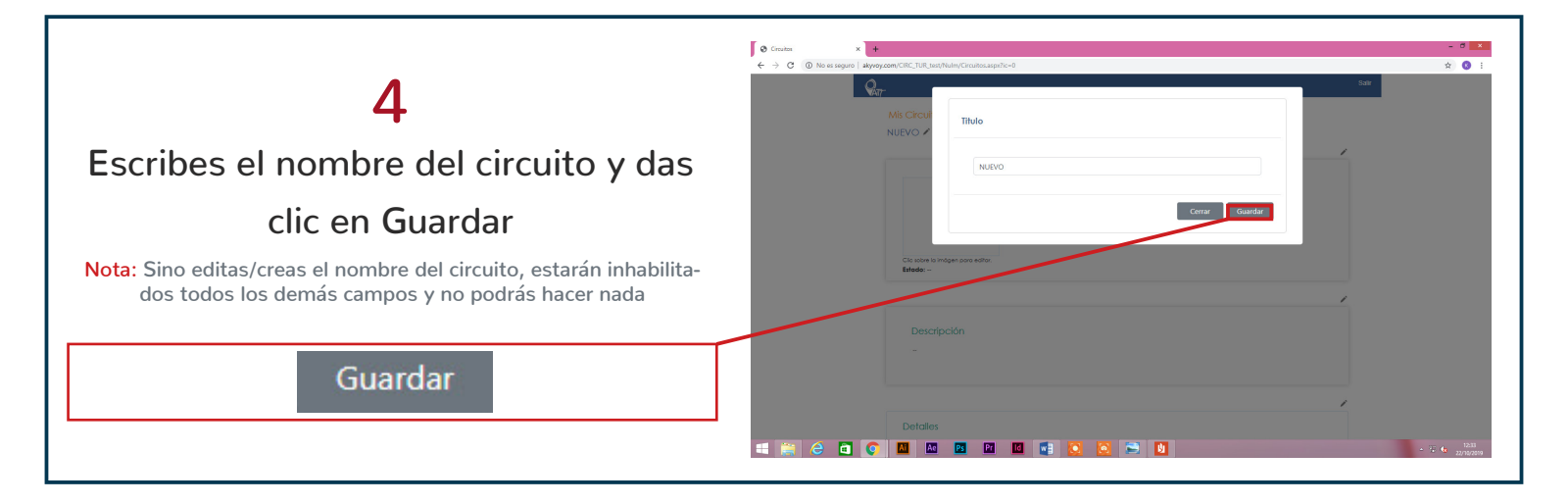

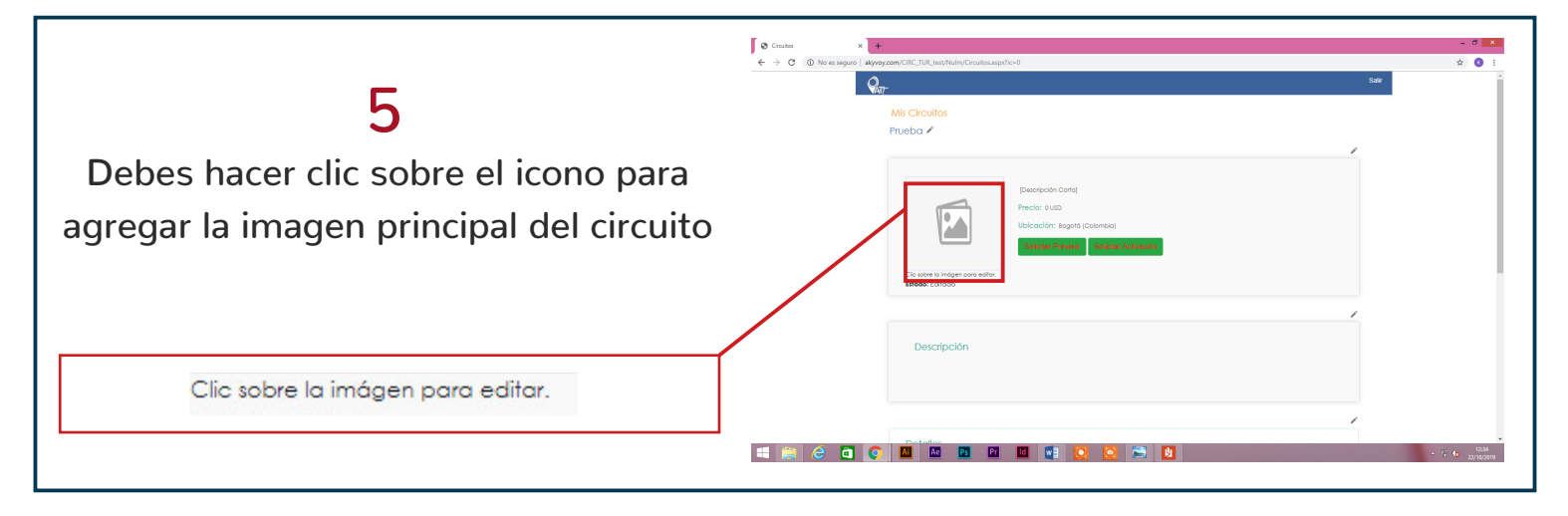

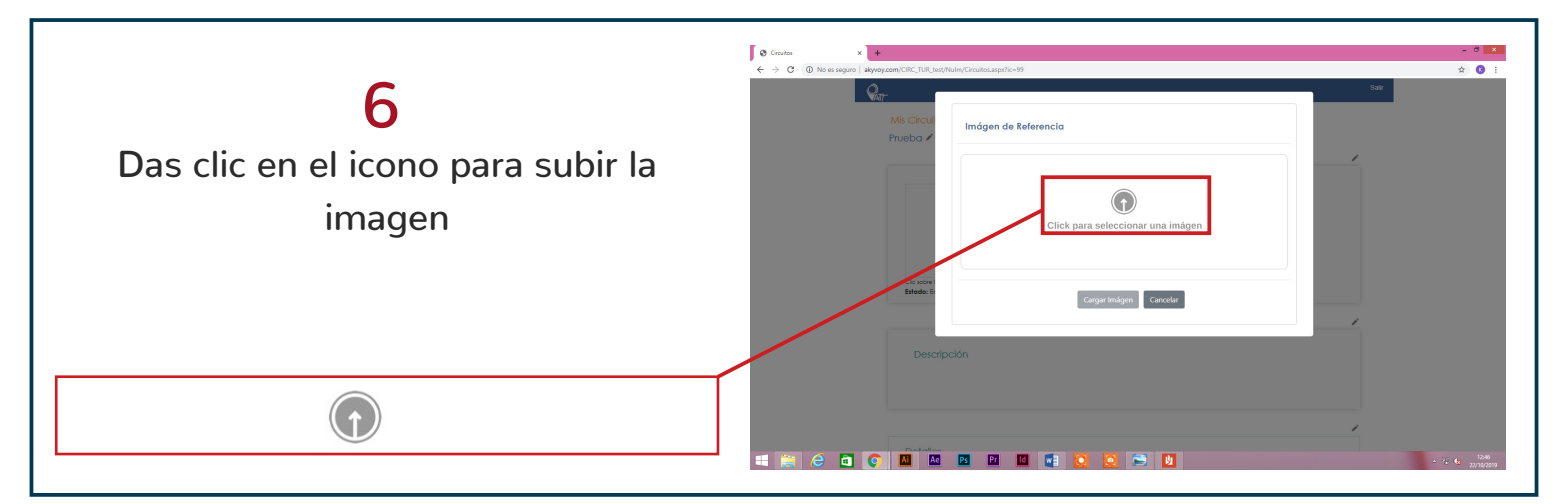

|                                                                                                    | S Grades x +                                                                                                    | - 0          |
|----------------------------------------------------------------------------------------------------|----------------------------------------------------------------------------------------------------|--------------|
| <b>7</b><br>Se abre una ventana con los archivos<br>de tu computador; seleccionas la<br>imagen y das clic en Aceptar | Image:       Image:       Image: | ÷            |
| Abrir                                                                                                    |                                                                                                    | - 77 (c. 104 |

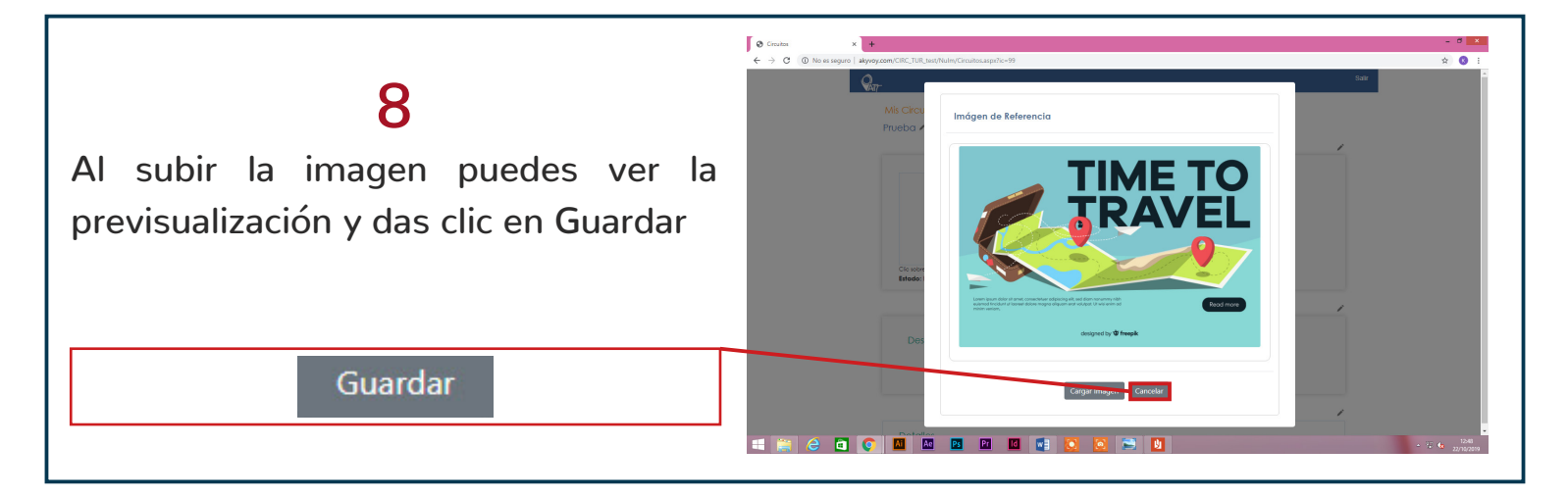

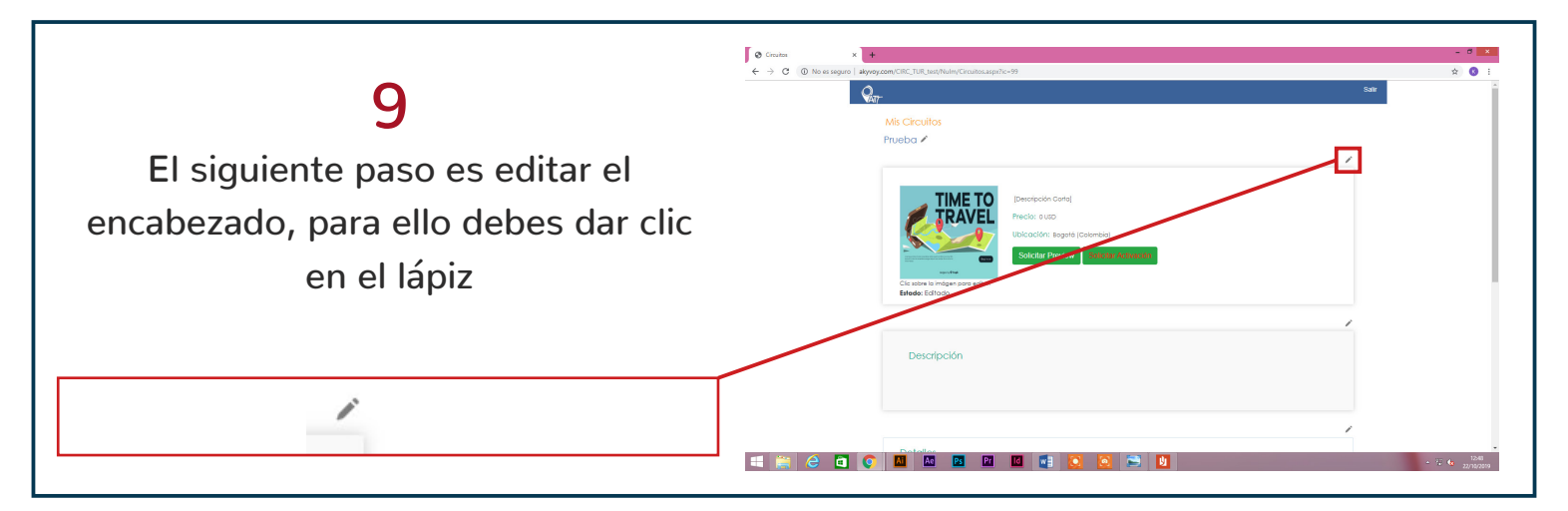

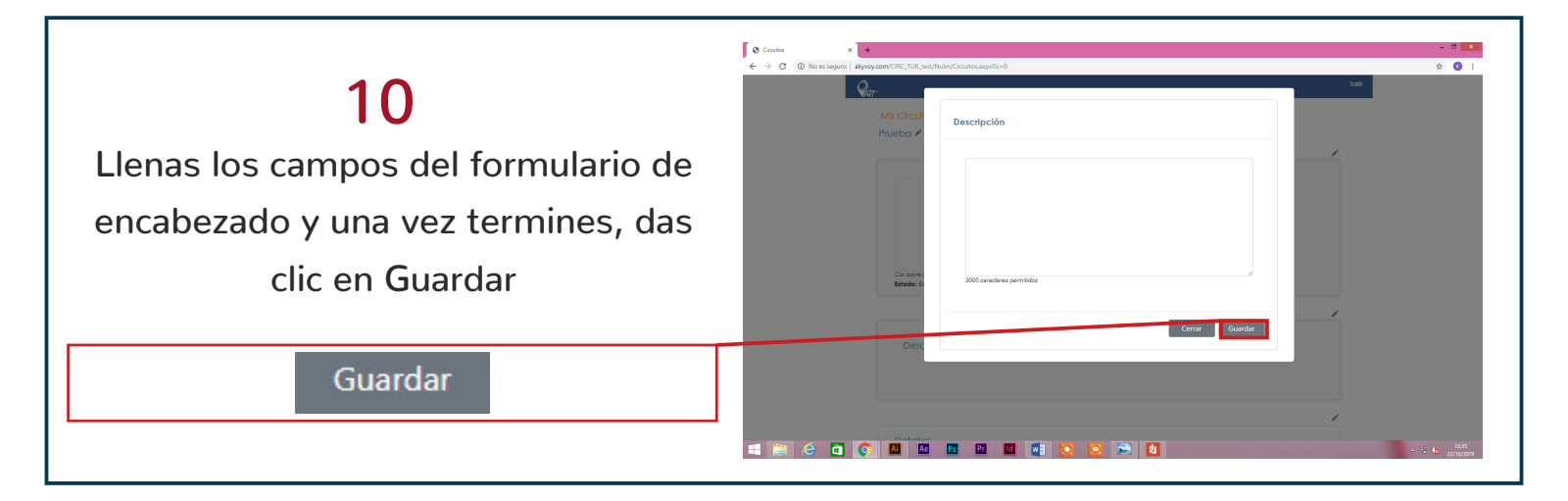

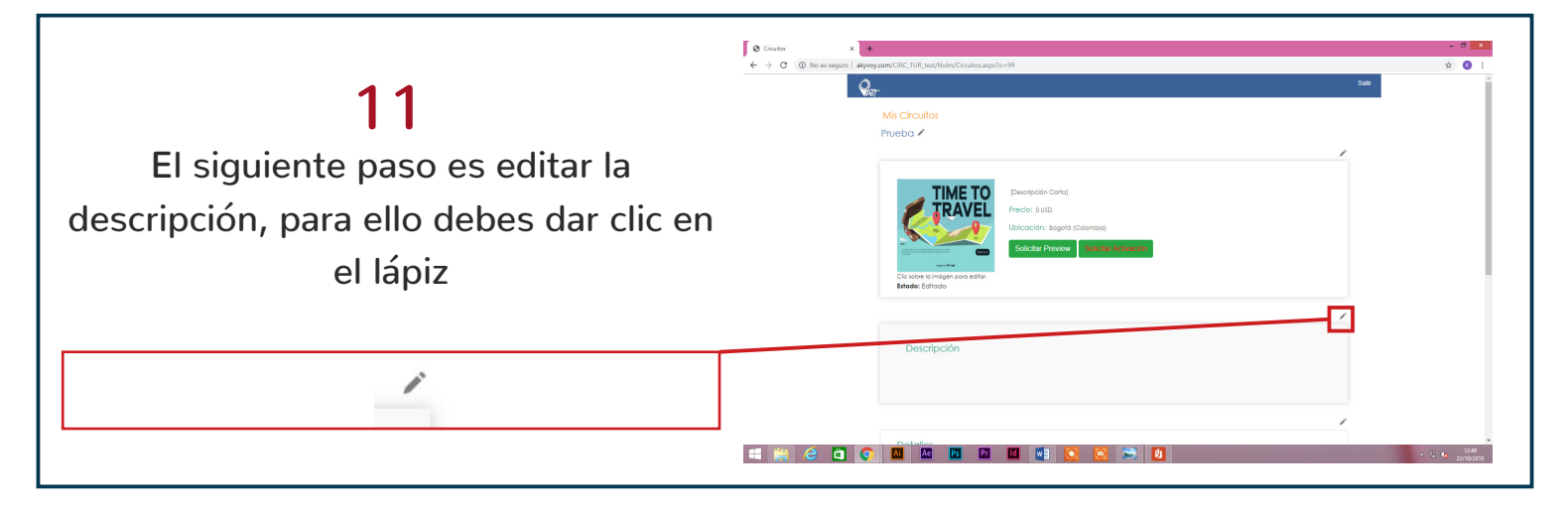

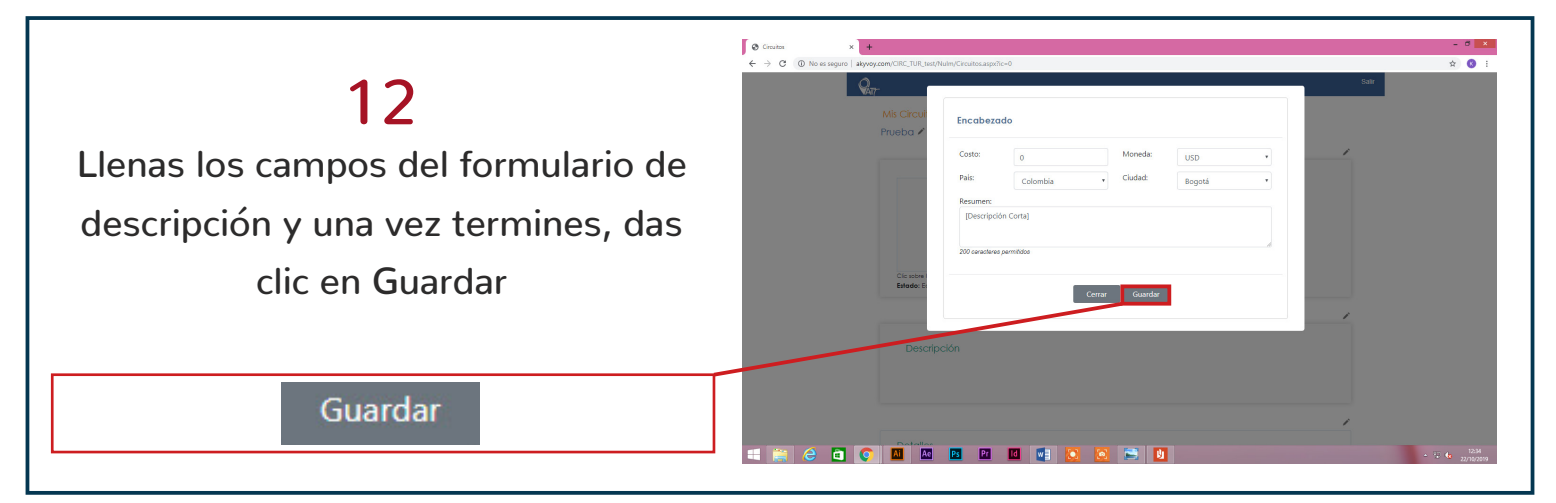

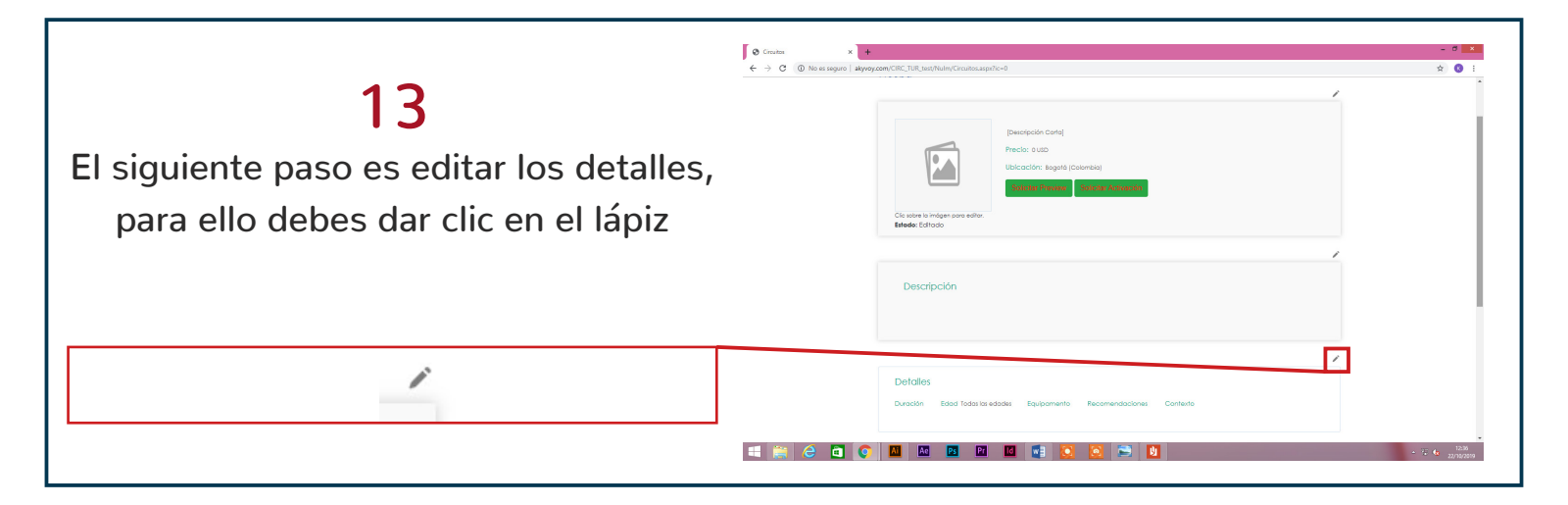

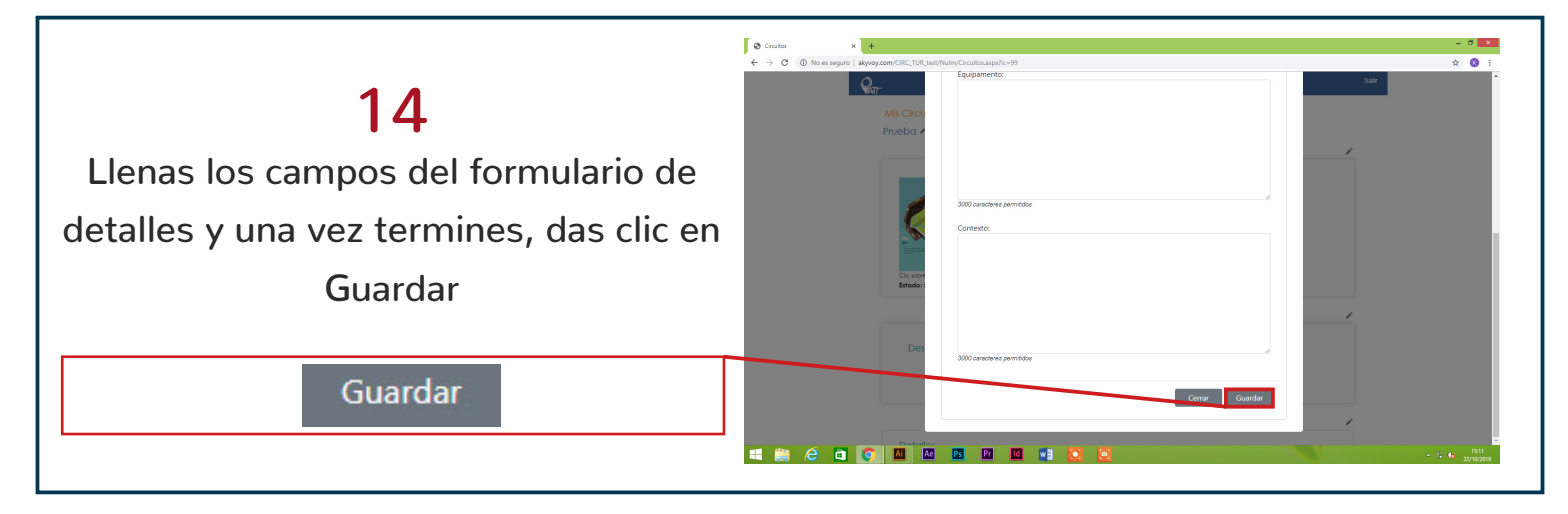

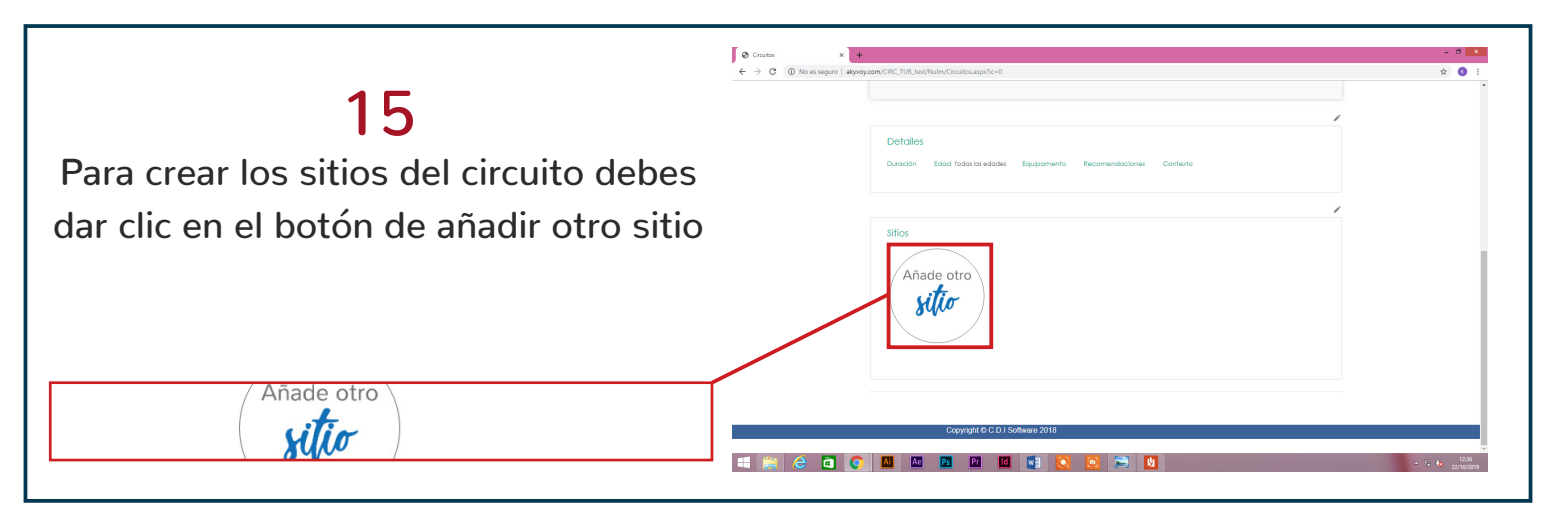

|                                                                              |                                                                                  | - 0 ×                     |
|------------------------------------------------------------------------------|----------------------------------------------------------------------------------|---------------------------|
| <b>16</b><br>Para editar el nombre de TU sitio<br>debes dar clic en el lápiz | PRUERA<br>NUEVO Z<br>Predic -<br>Ubicación -                                     | 2.0                       |
|                                                                              | Descripción<br>                                                                  |                           |
| NUEVO                                                                        | Detailes<br>Teatore - Horado - Duración - Equipamento - Recomunidacionas - UEA - |                           |
|                                                                              |                                                                                  | - 72 🚯 1237<br>22/16/2019 |

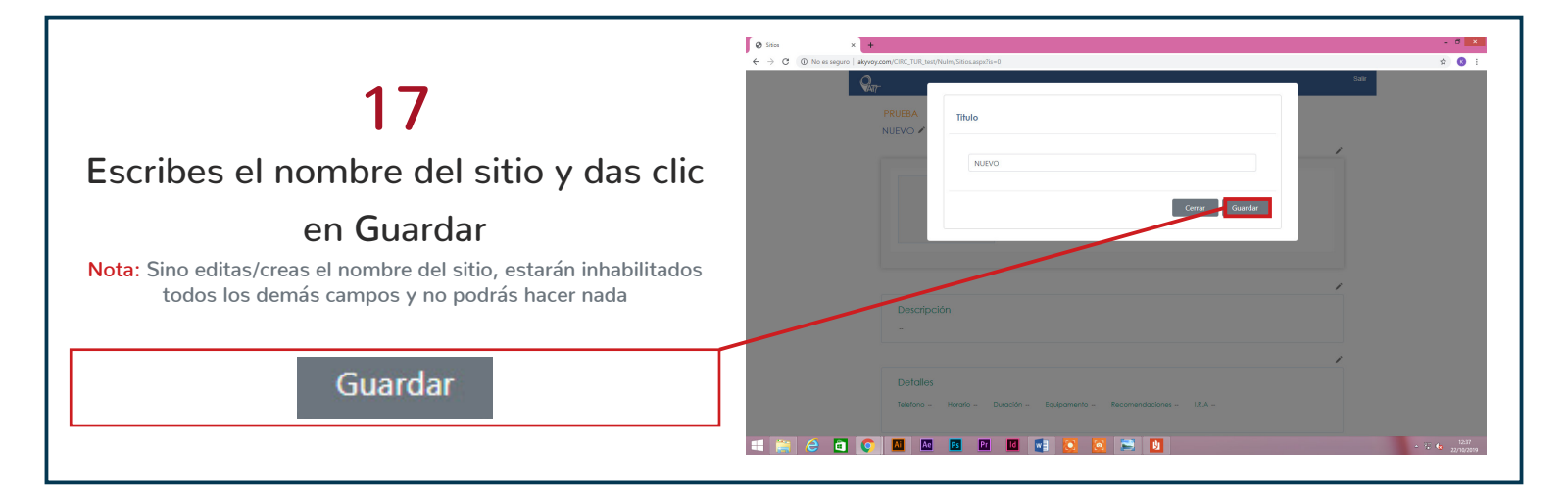

| <b>18</b><br>El siguiente paso es editar el<br>encabezado, para ello debes dar clic<br>en el lápiz |                                                                                                    | <ul> <li>★ 0 i</li> </ul> |
|----------------------------------------------------------------------------------------------------|----------------------------------------------------------------------------------------------------|---------------------------|
|                                                                                                    | Descripción<br>Defoiles<br>Textore Nooto Ducation Equipamente Recomendaciones 18.A<br>## ## C @ @ M M M M M M M A A A A A A A A A A A | ⊊ <b>4</b> . 2597         |

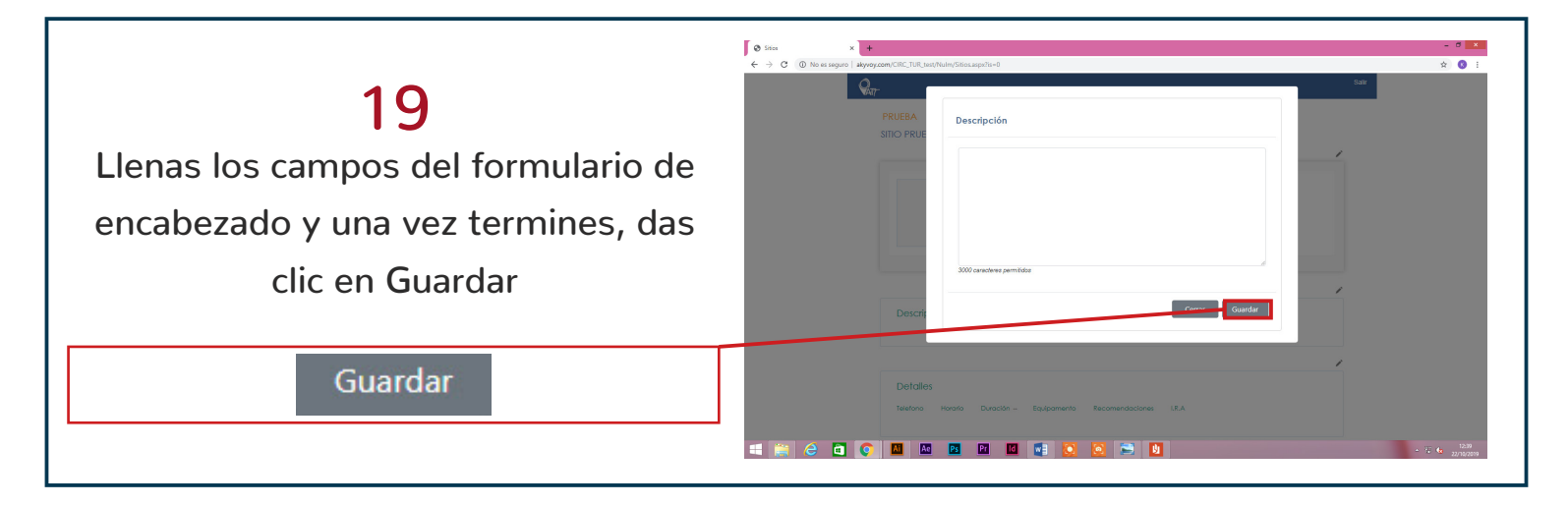

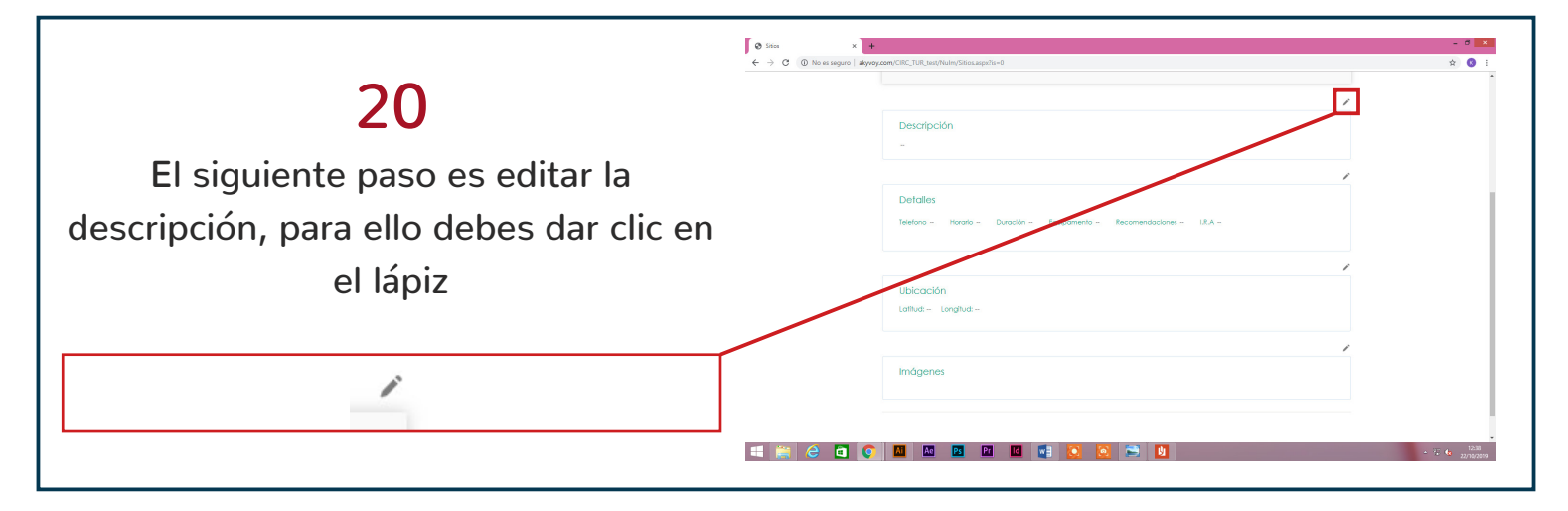

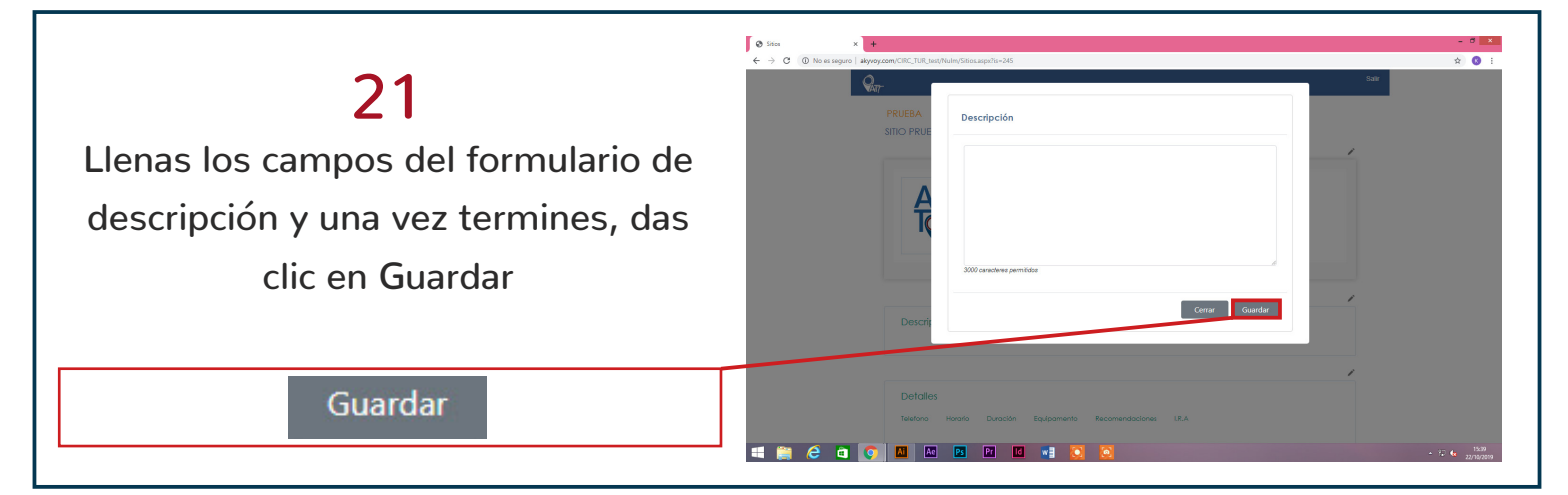

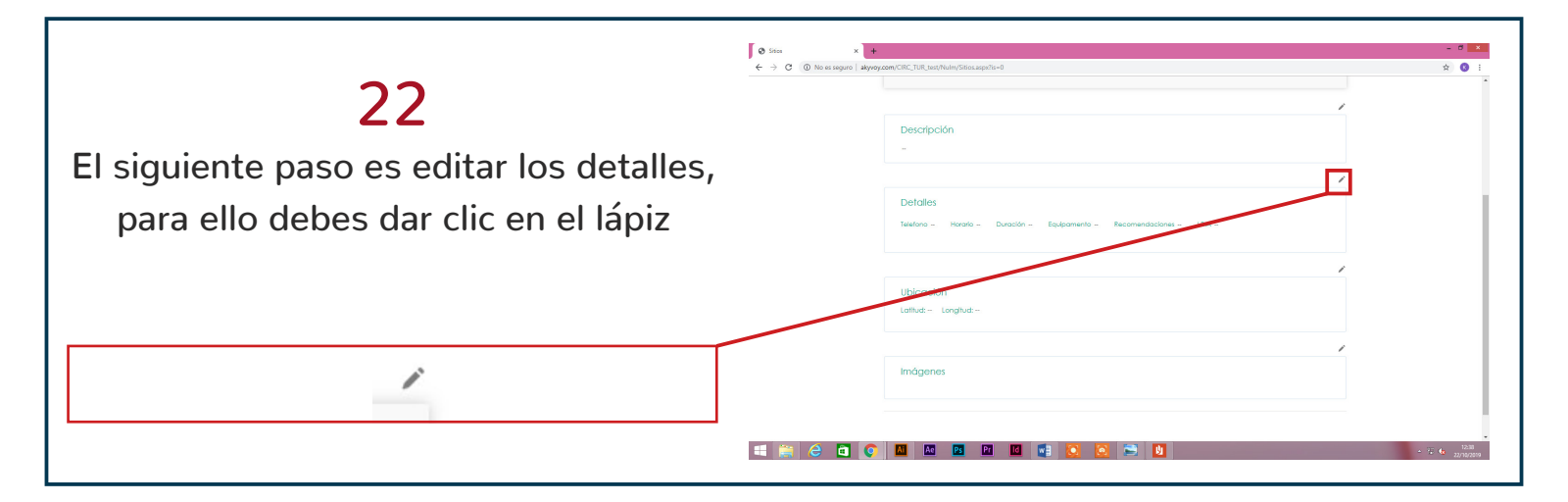

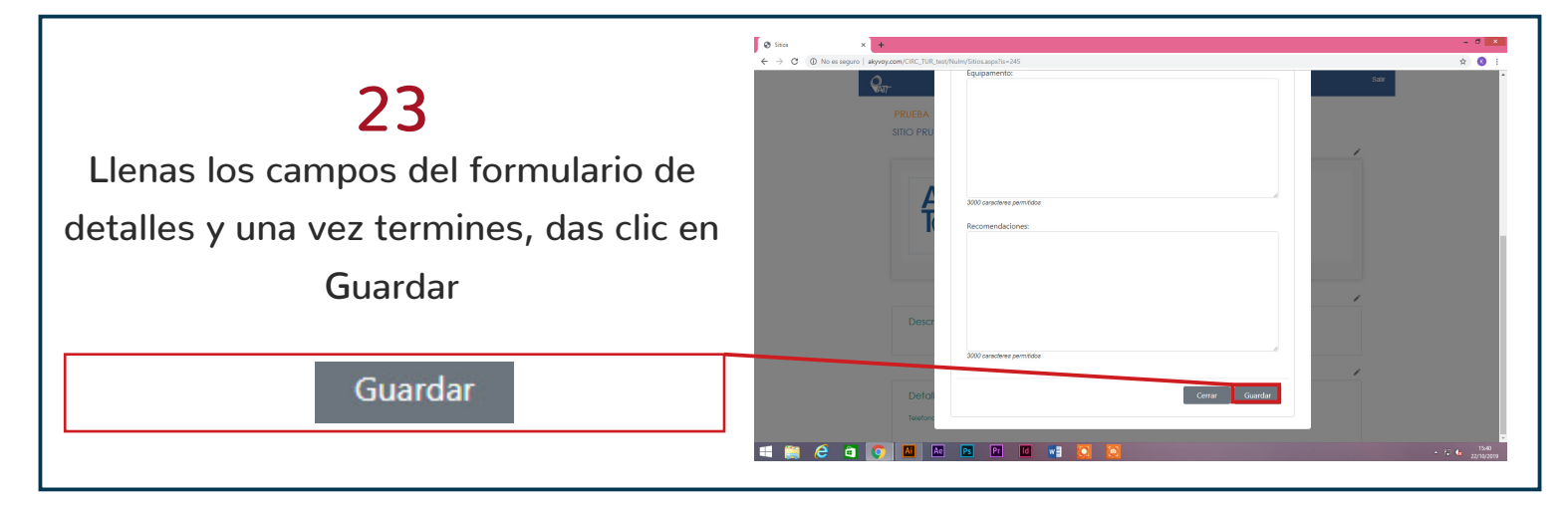

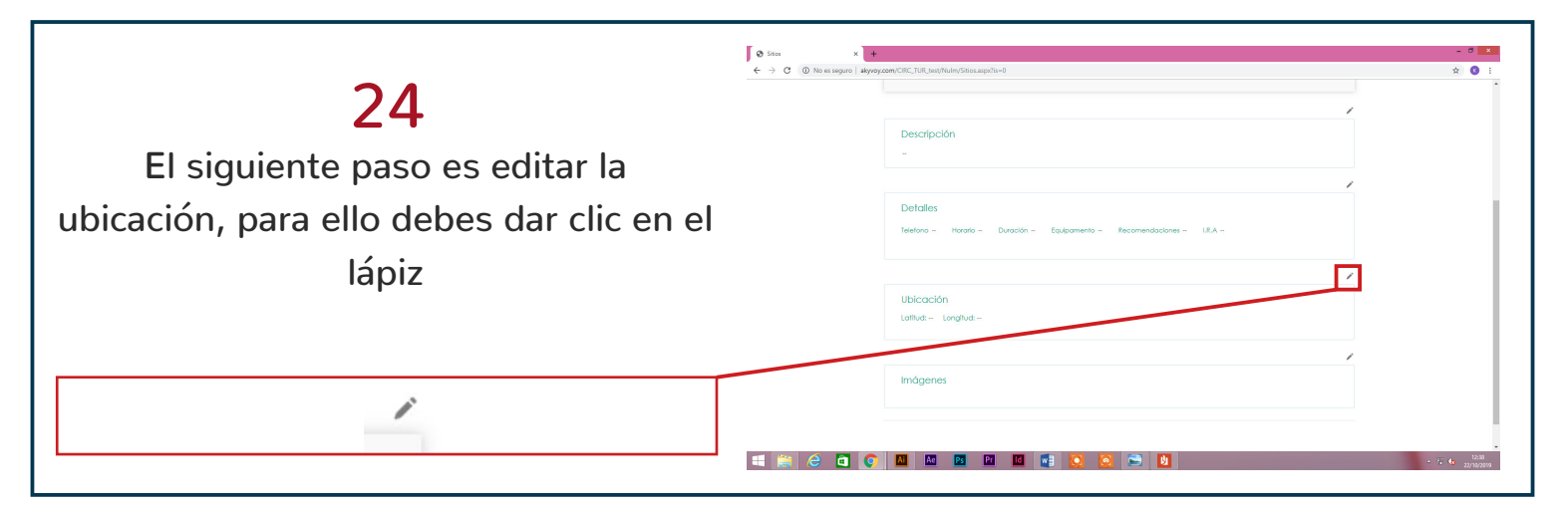

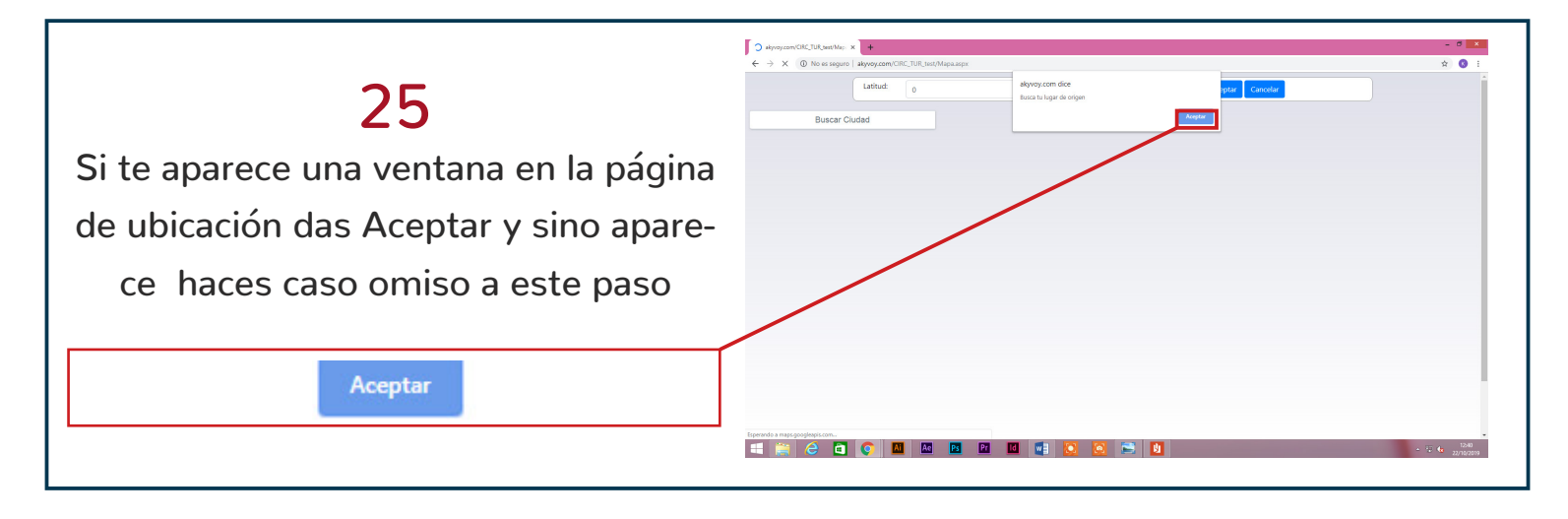

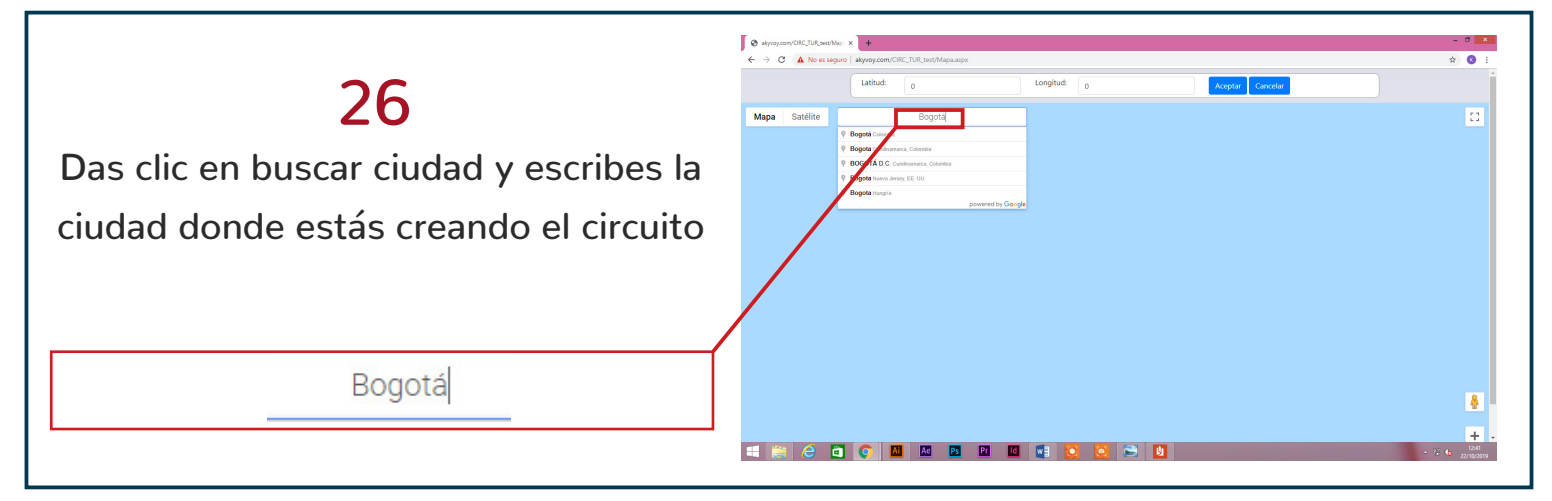

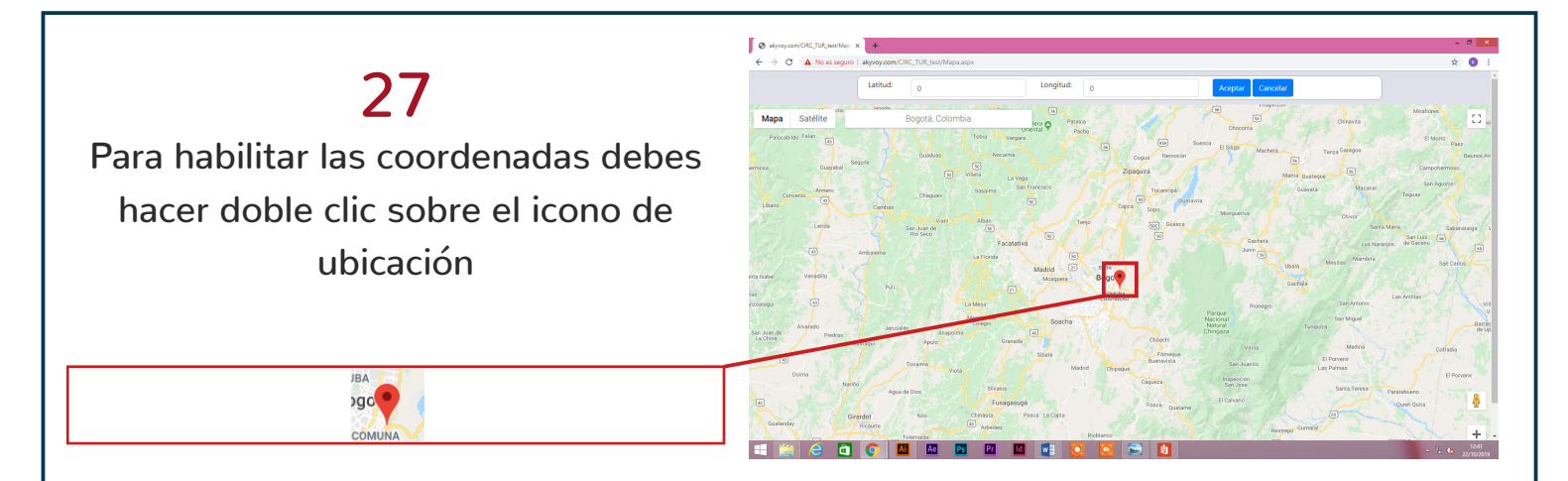

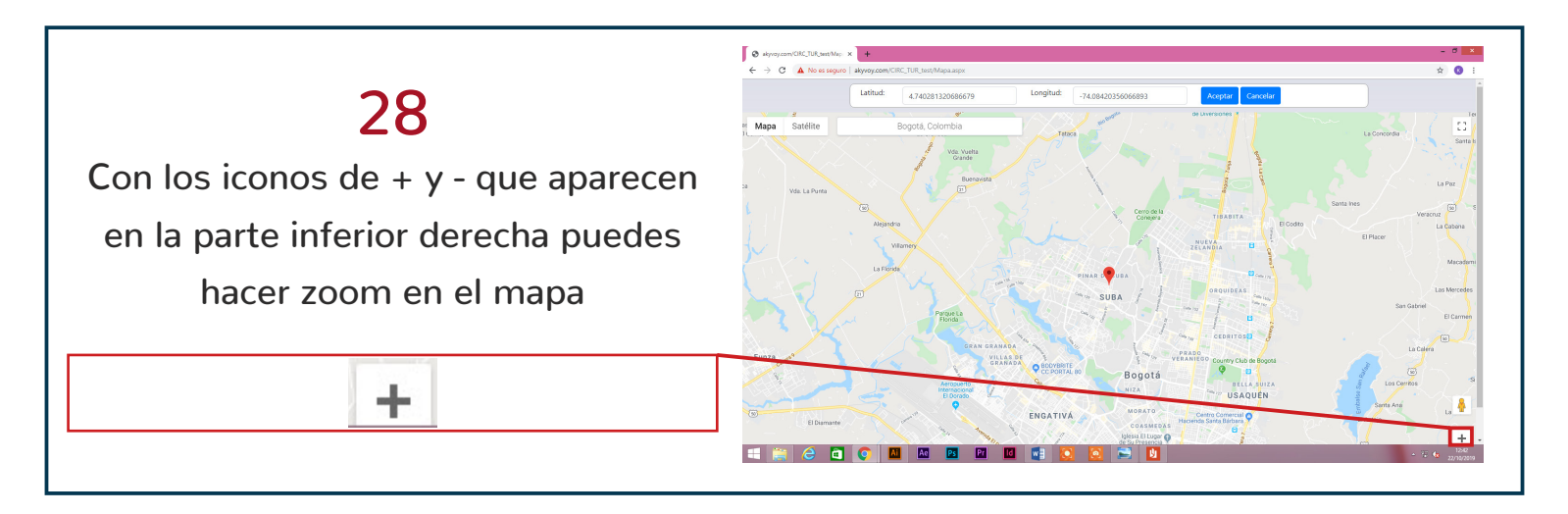

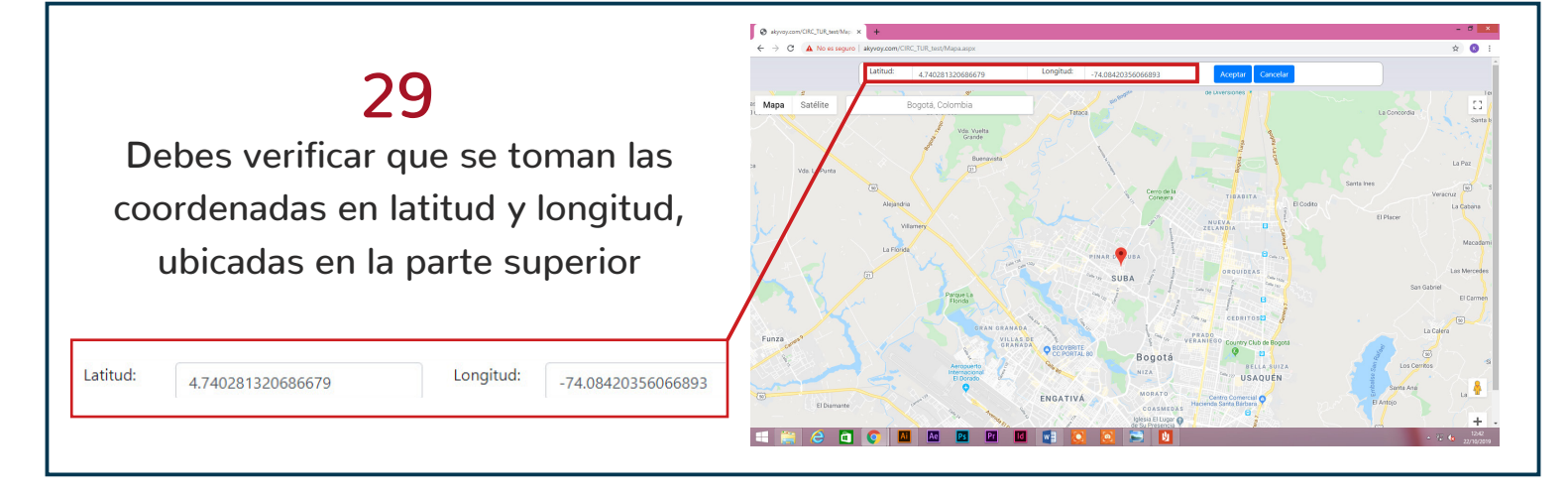

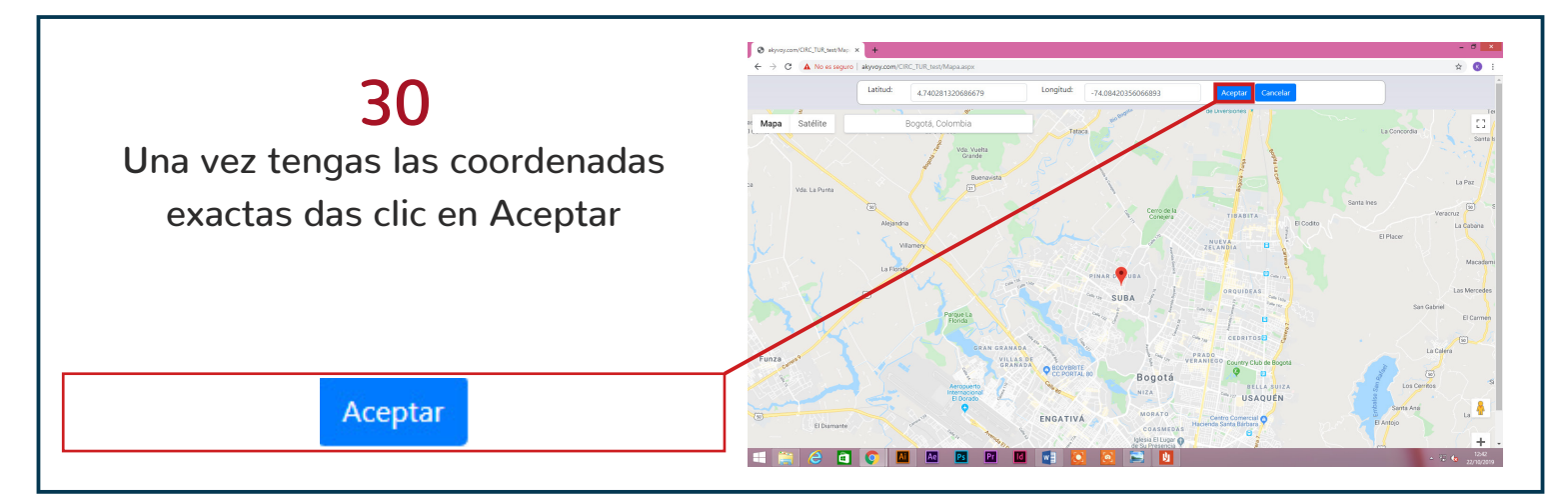

|                                                                                              | €         16m         x         +           €         >         C         0. No is seque:         approximation (200, 100, 100, 100, 100, 100, 100, 100, | - <b>6 ×</b>          |
|----------------------------------------------------------------------------------------------|----------------------------------------------------------------------------------------------------|-----------------------|
| <b>31</b><br>Debes hacer clic sobre el icono del<br>lápiz para agregar la imagénes del sitio | Descripción                                                                                                    |                       |
| 1                                                                                            | Imágenes                                                                                                    |                       |
|                                                                                              |                                                                                                    | - 12.00<br>22/10/2019 |

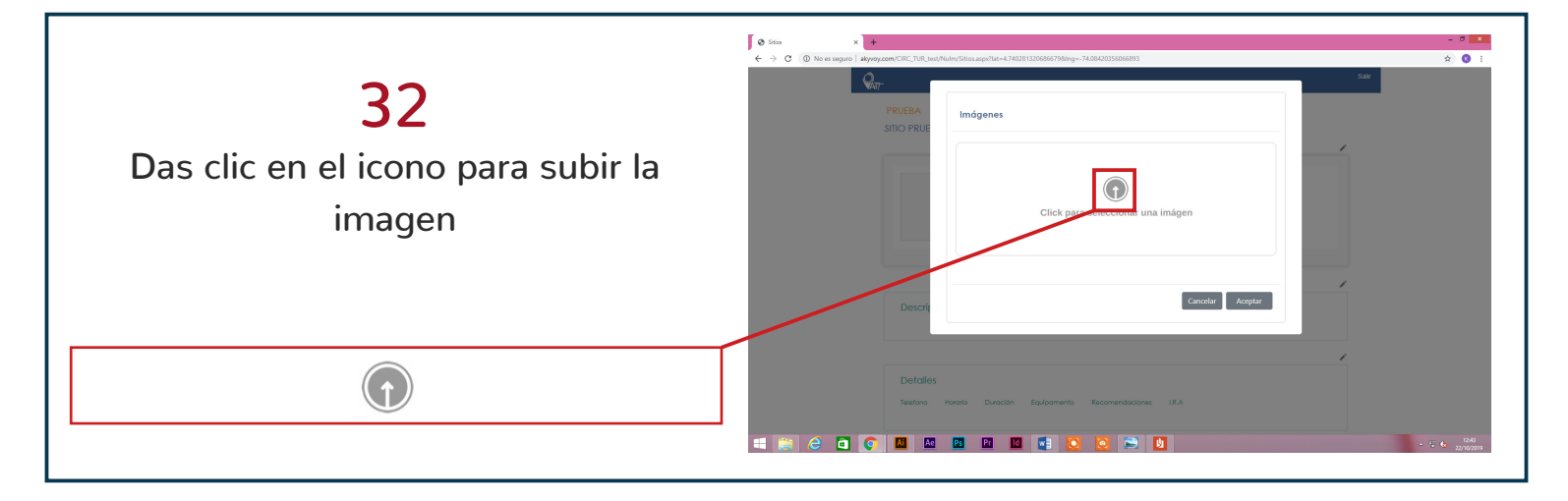

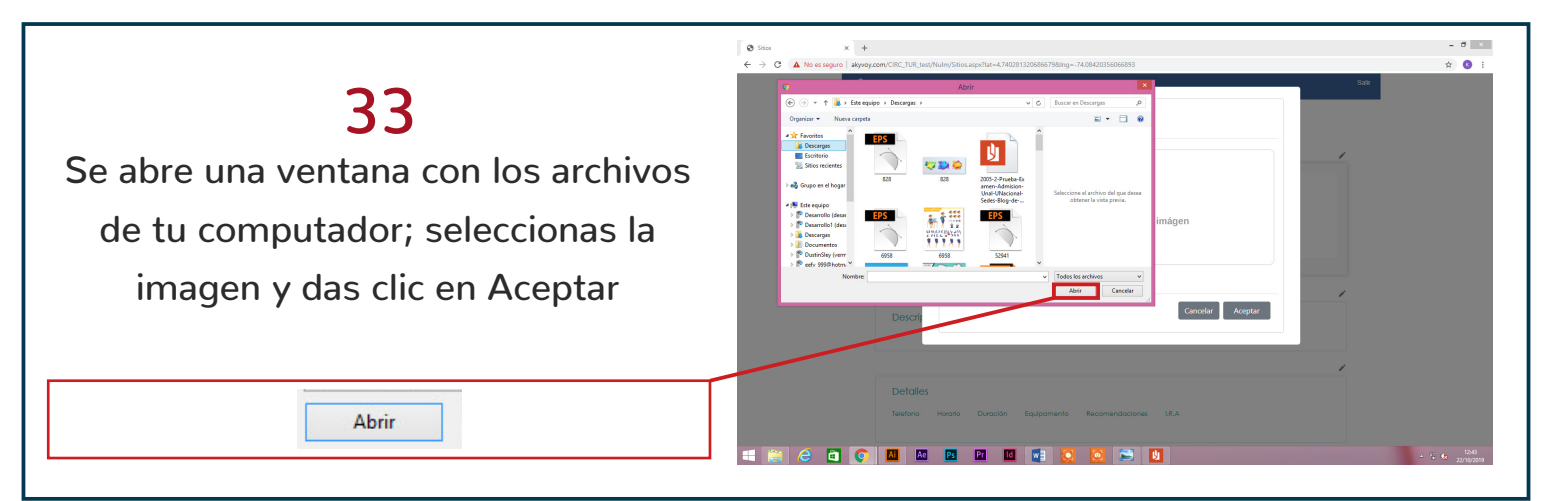

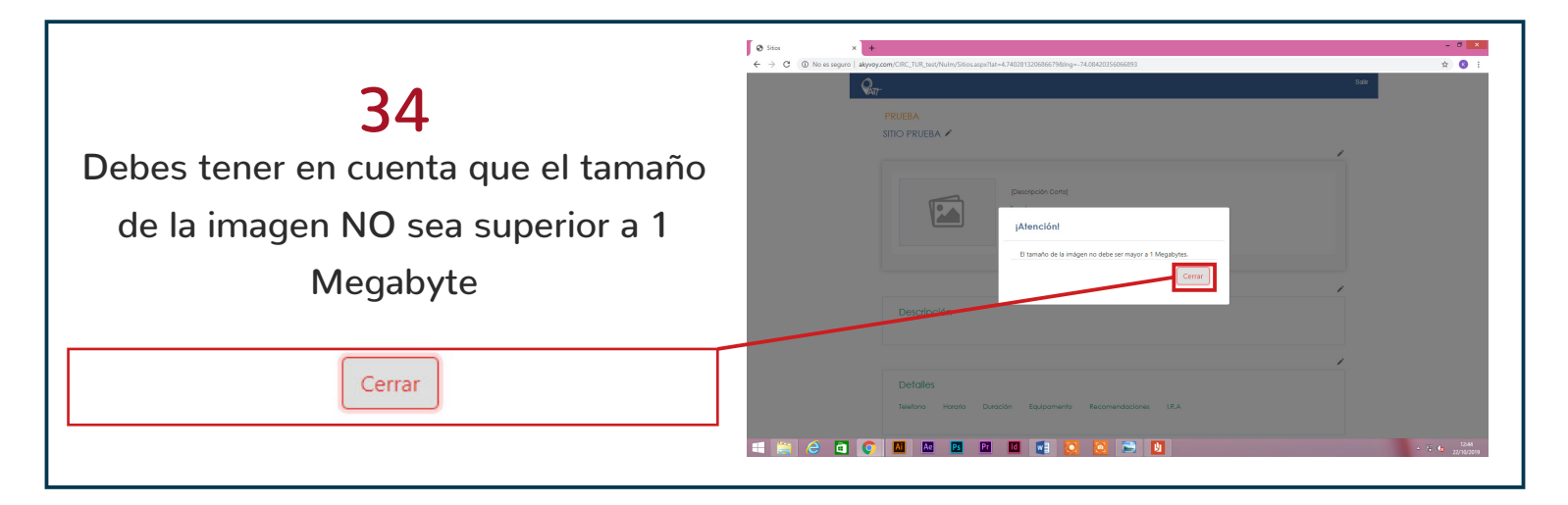

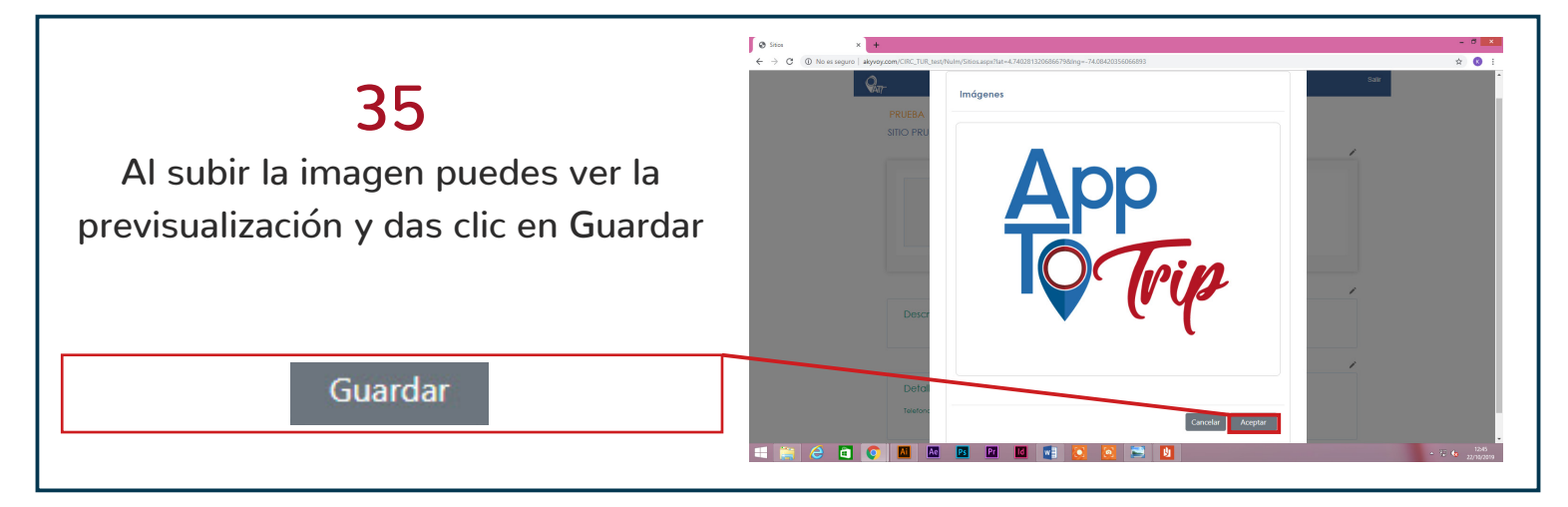

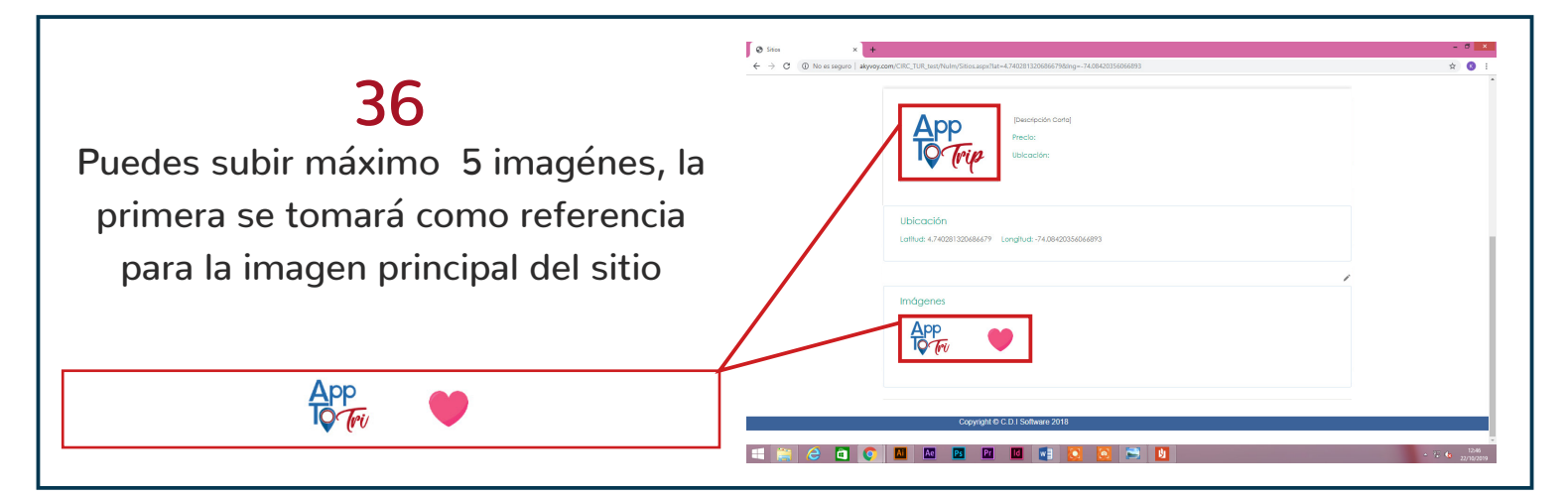

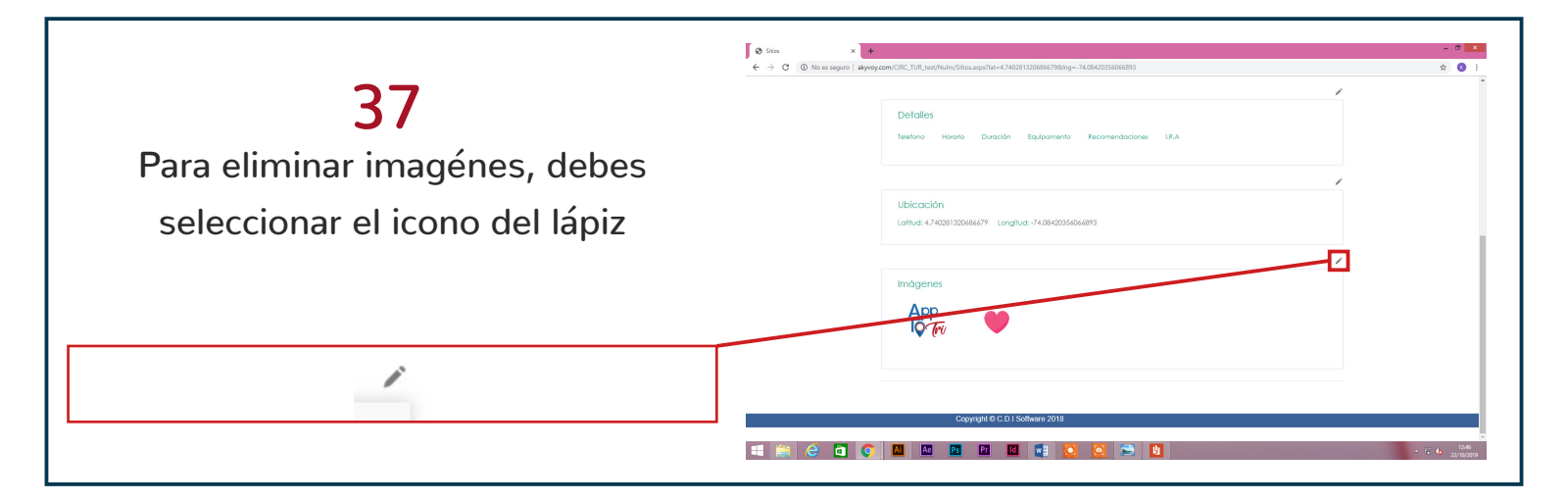

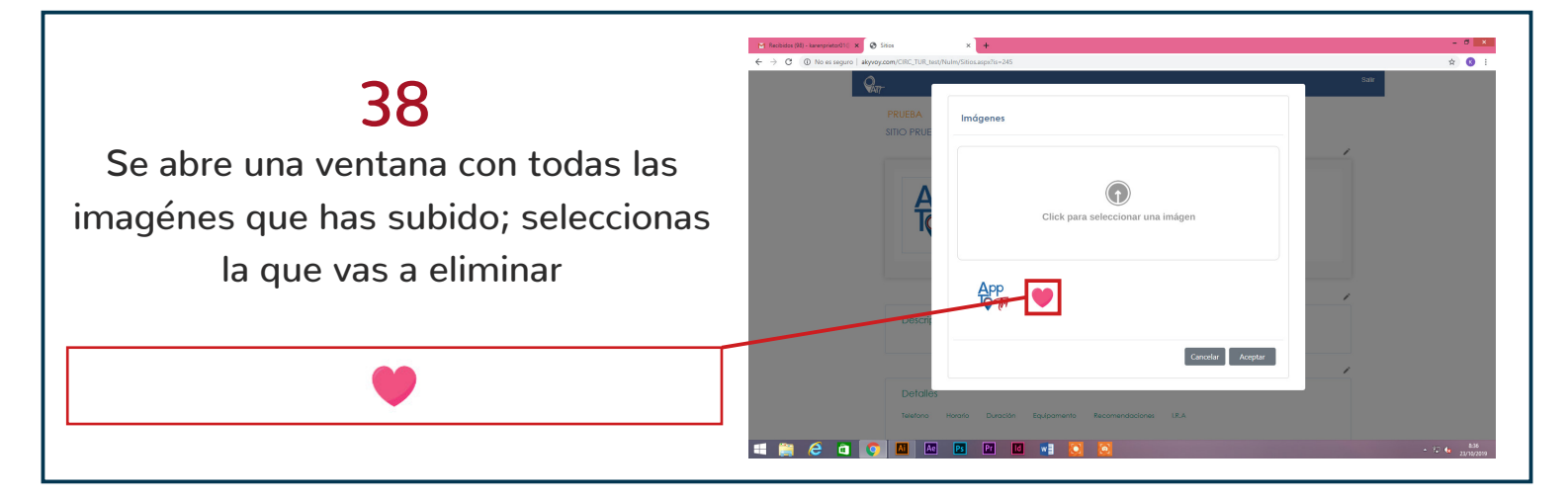

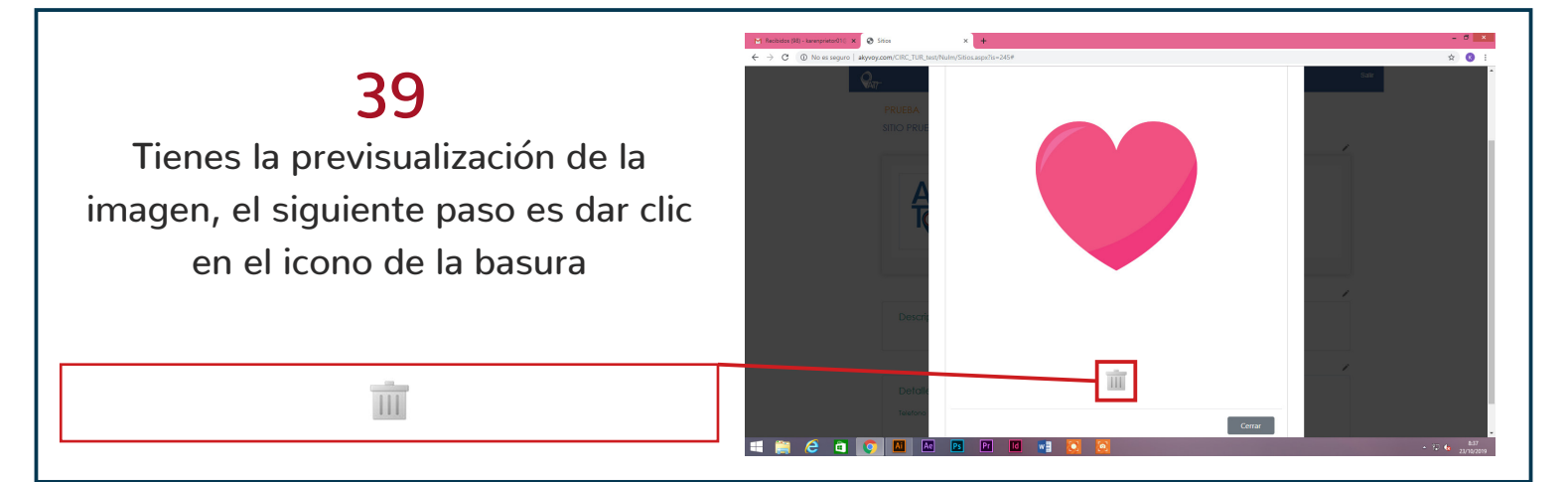

|                                                                                                 | O Grantes x +            | - 8 ×                  |
|-------------------------------------------------------------------------------------------------|--------------------------|------------------------|
| 40                                                                                              |                          | ☆ 💽 :                  |
| Al solicitar Preview puedes ver el                                                              |                          |                        |
| circuito en la aplicación y se harán                                                            |                          |                        |
| correcciones si es necesario                                                                    | Council Engine Council I |                        |
| NOTA: El circuito solo lo puede ver el creador porqué no está aún<br>publicado en la aplicación |                          |                        |
| Solicitar Preview                                                                               |                          |                        |
|                                                                                                 |                          | + 77 <b>(</b> r. 1248) |

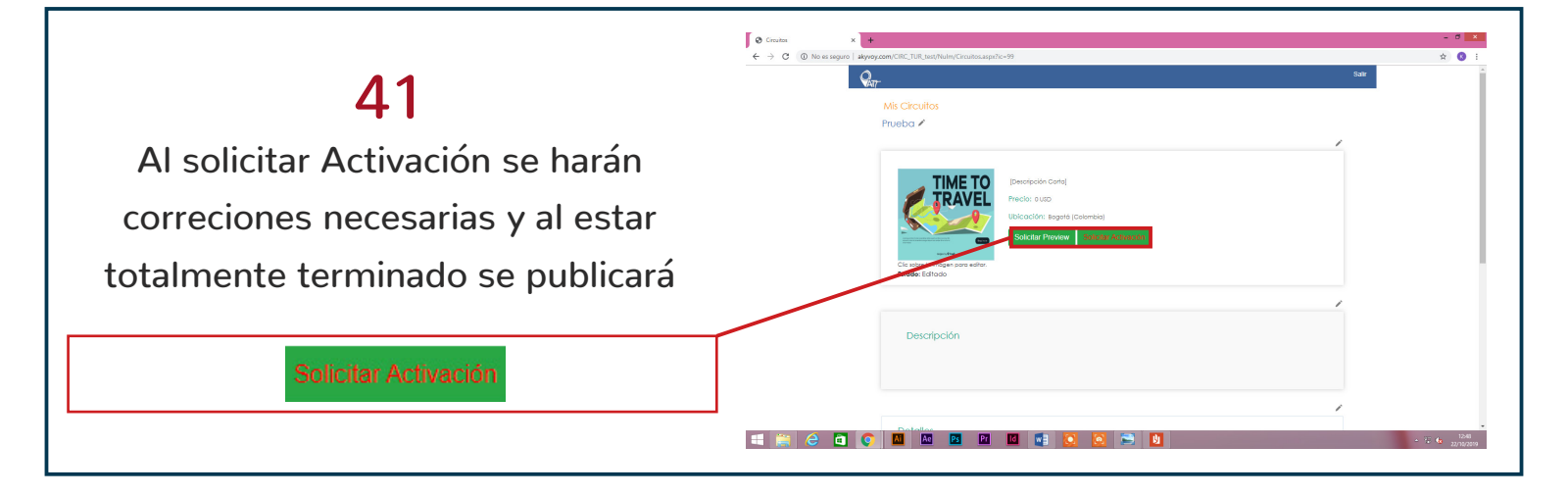

|                                                                       | ⊗ Crustes         x         +           € → C         Ø No se sequel = akyegeen(CRC_TAR_bot/Num/Crustesappto-r9 | - • ×                    |
|-----------------------------------------------------------------------|----------------------------------------------------------------------------------------------------|--------------------------|
| <b>42</b><br>Debes tener en cuenta que la                             | National States                                                                                                 |                          |
| navegación es en los títulos.<br>Seleccionas el título al que quieres | Preduct callor<br>Preduct callor<br>City uniter to indige parts with:<br>Educts (callor)                        |                          |
| redireccionar                                                         | Descripción                                                                                                    |                          |
| Prueba 🖍                                                              |                                                                                                    |                          |
|                                                                       |                                                                                                    | + 12 <b>6</b> 12/13/2019 |

## 43

PRUFBA

TIME TO

En la página de inicio encuentras todos los circuitos creados; nosotros acabamos de crear el circuito PRUEBA

| ATT - Bienvenido | × +                                                                                                    |         | -  | 8 | × |
|------------------|----------------------------------------------------------------------------------------------------|---------|----|---|---|
| → C ① No es se   | aeguro   akyvoy.com/CIRC_TUR.test/Nulm/Index.aspc?ini=1                                                                                                    |         | \$ | 0 | 1 |
|                  | Tus Circuitos.<br>Espace para cener todas to circuitos que deses y modificar las que creaste anteriormente, ten en cuento que el esto de tu recorridos depende de la caladar<br>Información con una terá debativa. | i de la |    |   | Ì |
|                  | NUEVO Desegoder Carlo                                                                                                    | ).0     |    |   |   |
|                  | BICICLEIA EN RISARALDA<br>Edit es un resumes, larger git                                                                                                    | USD     |    |   |   |
|                  | PRUEBA 01                                                                                                    | USD     |    |   |   |

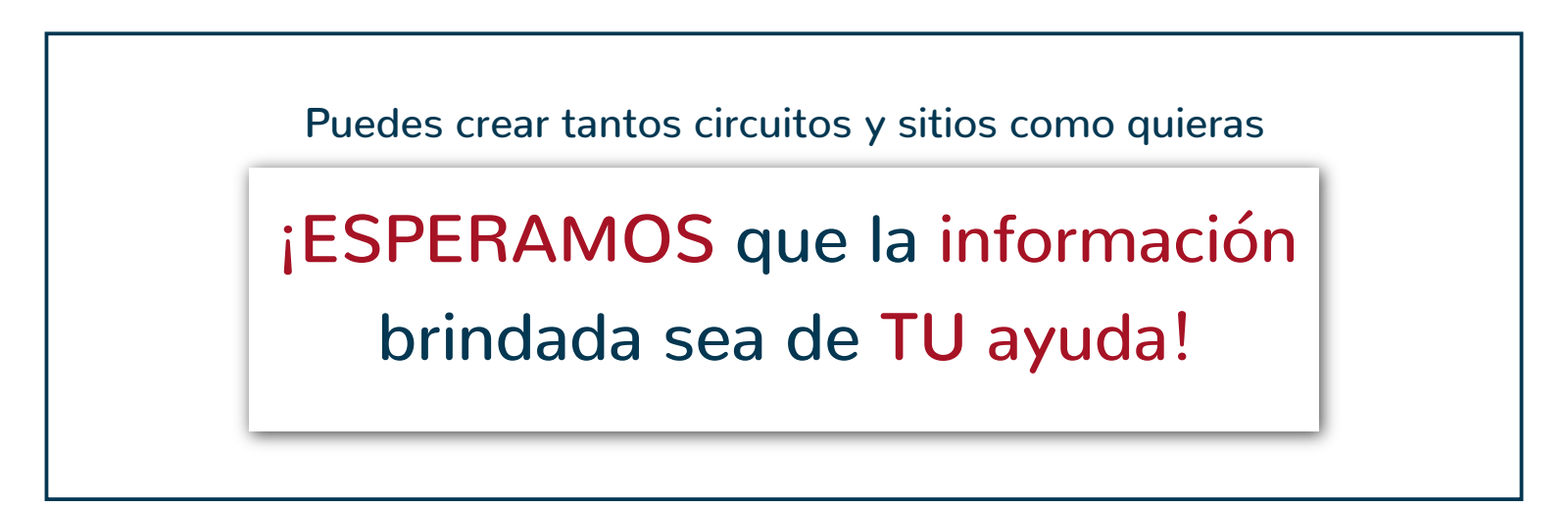